# Instrukcja potwierdzania danych w strefie dla zalogowanych

Zgodnie z art. 50 ust. 1 ustawy z 15 kwietnia 2011 r. o systemie informacji oświatowej (Dz.U. z 2019 r. poz. 1942) na podstawie danych zgromadzonych w systemie informacji oświatowej w strefie dla zalogowanych (<u>https://strefasio.men.gov.pl/</u>) zostały udostępnione do weryfikacji zestawienia zawierające dane dotyczące liczby uczniów i liczby etatów nauczycieli.

Zestawienia mogą potwierdzać w formie elektronicznej w strefie dla zalogowanych SIO tylko jednostki samorządu terytorialnego (JST) będące organem rejestrującym lub prowadzącym dla szkół i placówek.

Potwierdzać dane mogą tylko kierownicy podmiotu zobowiązanego do przekazywania danych oraz pracownicy upoważnieni do potwierdzania danych, o których mowa w art. 50 ust. 3-7 ustawy o SIO.

## 1. Potwierdzenie zestawienia dotyczącego uczniów

Po zalogowaniu do strefy dla zalogowanych w lewym górnym rogu w zakładce **"Subwencja"** należy wybrać pozycję **"placówki".** Pojawią się dwie zakładki: "potwierdzone" i "niepotwierdzone". Należy kliknąć zakładkę **"niepotwierdzone".** 

|     | Ľ | SIO Strefa Pracow<br>Strefa dla Zalo | nika<br>ogowanych |              |                 |
|-----|---|--------------------------------------|-------------------|--------------|-----------------|
| ×   | Ņ | Subwencja                            | -                 | placówki     |                 |
|     |   | placówki                             |                   |              |                 |
|     | L | nauczyciele                          |                   | POTWIERDZONE | NIEPOTWIERDZONE |
| +   |   | Aktualności                          |                   |              |                 |
| + [ | ٥ | Raporty                              |                   |              |                 |
| +   | 7 | Ankiety                              |                   |              |                 |
| +   | Ð | Materiały                            |                   |              |                 |
| l   | E | Poradniki                            |                   |              |                 |

Po kliknięciu zakładki **"niepotwierdzone"** pojawi się wykaz placówek, dla których zestawienia wymagają potwierdzenia.

|   | Subwencja   | placówki                                     |   |            |
|---|-------------|----------------------------------------------|---|------------|
|   | placówki    |                                              |   |            |
|   | nauczyciele | POTWERDZONE NEPOTWERDZONE                    |   |            |
|   | Aktualności |                                              |   |            |
| ٥ | Raporty     | SZKOŁA PODSTAWOWA [                          |   |            |
| Ø | Ankiety     | SZKOŁA PODSTAWOWA<br>RSPO: Szkoła podstawowa | • | 2019-12-11 |
| Ð | Materiały   | SZKOŁA PODSTAWOWA<br>RSPO: Szkoła podstawowa | • | 2019-12-11 |
|   | Poradniki   |                                              |   |            |

Następnie należy kliknąć **niebieską strzałkę v** znajdującą się po prawej stronie. Wyświetlą się informacje dotyczące danej placówki. Po pozytywnej weryfikacji danych należy zatwierdzić zestawienie używając przycisku **"potwierdź".** Daną operację należy wykonać dla wszystkich placówek znajdujących się na liście.

|    | Subwencja<br>placówki | placó        | wki          |              |               |            |             |                                  |          |       |      |      |     |                                   |     |        |         |        |                   |                  |           |  |  |
|----|-----------------------|--------------|--------------|--------------|---------------|------------|-------------|----------------------------------|----------|-------|------|------|-----|-----------------------------------|-----|--------|---------|--------|-------------------|------------------|-----------|--|--|
|    | nauczyciele           | POTWIEF      | RDZONE       | NIEF         | POTWIEF       | RDZONE     |             |                                  |          |       |      |      |     |                                   |     |        |         |        |                   |                  |           |  |  |
|    | Aktualności           |              |              |              |               |            |             |                                  |          |       |      |      |     |                                   |     |        |         |        |                   |                  |           |  |  |
| Ľ. | Raporty               | SZKOŁA I     | PODSTAV      | VOWA [       | 1             |            |             |                                  |          |       |      |      |     |                                   |     |        |         |        |                   |                  |           |  |  |
| đ  | Ankiety               | SZKO<br>RSPC | )ŁA PC<br>): | DSTA<br>Szko | WOW<br>ła pod | A<br>stawo | owa         |                                  |          |       |      |      |     |                                   |     |        |         |        | (                 | • 20             | )19-12-11 |  |  |
| 0  | Materiały             | Organ r      | ejestrując   | ;y:          |               |            |             | F                                | Położeni | е     |      |      |     |                                   |     | STATUS | s:      |        |                   |                  | brak      |  |  |
|    | Poradniki             | Typ:         |              |              |               |            |             | 3                                | Noj      |       |      |      |     |                                   |     | DATA N | ALICZEN | IA :   | 2019-             | 12-11            |           |  |  |
| _  |                       | Pow          |              |              |               |            | Pow:<br>Gmi |                                  |          |       |      |      |     |                                   |     | REGON  | 1:<br>  |        |                   | Szkola podstawow |           |  |  |
|    |                       | Gmi:         |              |              |               |            |             | 1                                | Typ gmi: |       |      |      |     |                                   |     | TYPPO  | DMIOTU  |        | Szkoła podstawowa |                  |           |  |  |
|    |                       | Typ.gmi      |              |              |               |            |             |                                  | Adres:   |       |      |      |     |                                   | ⇒   | >      | POT     | WIERDŹ | DC                | ) WERYF          | IKACJI    |  |  |
|    |                       | Liczba       | a uczni      | ów/wy        | chowa         | anków      | / przel     | iczany                           | /ch da   | ną wa | gą   |      |     |                                   |     |        |         |        |                   |                  |           |  |  |
|    |                       |              | Licz         | ba uczni     | iów           |            |             | Liczba uczniów na wsi Liczba ucz |          |       |      |      |     | Liczba uczniów w mieście do 5tys. |     |        |         |        | zniów po          | oza szkoła       | ą         |  |  |
|    |                       |              |              | 104.00       |               |            | 104.00      |                                  |          |       |      |      |     | 0.00                              |     |        |         |        | 0.00              | 0.00             |           |  |  |
|    |                       |              |              |              |               |            |             |                                  |          |       |      |      |     |                                   |     |        |         |        |                   |                  |           |  |  |
|    |                       |              | P1           | P2           | P3            | P4         | P5          | P6                               | P7       | P8    | P9   | P10  | P11 | P12                               | P13 | P14    | P15     | P16    | P17               | P18              | P19       |  |  |
|    |                       |              | 104.00       | 104          | 0             | 0          | 0           | 0                                | 0        | 0     | 0.00 | 0.00 | 0   | 0                                 | 0   | 0      | 0       | 0      | 0                 | 0                | 0         |  |  |

W widoku głównym zmiana 👽 na 👽 oznacza, że zbiór został poprawnie zatwierdzony.

| ×   |   | Subwencja   | placówki                                     |              |                     |
|-----|---|-------------|----------------------------------------------|--------------|---------------------|
|     |   | placówki    |                                              |              |                     |
|     |   | nauczyciele | POTWERDZONE NIEPOTWIERDZONE                  |              |                     |
| •   | Ī | Aktualności |                                              |              |                     |
| + C | 1 | Raporty     | SZKOŁA PODSTAWOWA [*]                        |              |                     |
| • E | 7 | Ankiety     | SZKOŁA PODSTAWOWA<br>RSPO: Szkoła podstawowa | $\checkmark$ | 2019-12-11          |
| • € | • | Materiały   | SZKOŁA PODSTAWOWA<br>RSPO: Szkoła podstawowa | •            | 2019- <b>1</b> 2-11 |
|     | Ŧ | Poradniki   |                                              |              |                     |

W przypadku stwierdzenia błędu w zestawieniu należy kliknąć przycisk "do weryfikacji".

|   | Subwencja   | P | lacówki           |                |               |                         |              |        |          |       |      |                             |     |     |     |        |         |           |                     |       |          |  |  |
|---|-------------|---|-------------------|----------------|---------------|-------------------------|--------------|--------|----------|-------|------|-----------------------------|-----|-----|-----|--------|---------|-----------|---------------------|-------|----------|--|--|
|   | nauczyciele |   | POTWIERDZON       |                | POTWIEF       | RDZONE                  |              |        |          |       |      |                             |     |     |     |        |         |           |                     |       |          |  |  |
|   | Aktualności |   |                   |                |               |                         |              |        |          |       |      |                             |     |     |     |        |         |           |                     |       | /        |  |  |
| ۵ | Raporty     |   | SZKOŁA PODST      | TAWOWA         | 1             |                         |              |        |          |       |      |                             |     |     |     |        |         |           |                     |       |          |  |  |
| Ø | Ankiety     |   | SZKOŁA P<br>RSPO: | PODSTA<br>Szko | WOW<br>la pod | A<br>stawo              | wa           |        |          |       |      |                             |     |     |     |        |         |           | (                   | 20    | 19-12-11 |  |  |
| Ð | Materiały   |   | Organ rejestruj   | ijący:         |               |                         |              | F      | Położeni | е     |      |                             |     |     |     | STATUS |         |           |                     |       | brak     |  |  |
|   | Poradniki   |   | Typ:<br>Woj       |                |               |                         | Woj:<br>Pow: |        |          |       |      |                             |     |     |     |        | ALICZEN | IA :      | 2019-12-11          |       |          |  |  |
|   |             |   | Pow<br>Gmi        |                |               | <u>Gmi:</u><br>Typ.gmi: |              |        |          |       |      |                             |     |     |     | TYP PO | DMIOTU  |           | Szkoła podstawowa   |       |          |  |  |
|   |             |   | Typ gmi:          |                |               |                         |              | A      | Adres: - |       |      |                             |     |     |     |        | POT     | WIERDŹ    | DC                  | WERYF | IKACJI   |  |  |
|   |             |   | Liczba ucz        | niów/wy        | chowa         | anków                   | przel        | iczany | rch da   | ną wa | gą   |                             |     |     |     |        | Û       |           |                     |       | }        |  |  |
|   |             |   | L                 | _iczba uczni   | ów            | Liczba uczniów na wsi   |              |        |          |       |      | Liczba uczniów w mieście do |     |     |     |        |         | Liczba ud | uczniów poza szkołą |       |          |  |  |
|   |             |   |                   | 104.00         |               |                         | 104.00       |        | 104.00   |       | 0.00 |                             |     |     |     | 0.     |         |           | 0.00                |       |          |  |  |
|   |             |   | P1                | P2             | P3            | P4                      | P5           | P6     | P7       | P8    | P9   | P10                         | P11 | P12 | P13 | P14    | P15     | P16       | P17                 | P18   | P19      |  |  |
|   |             |   | 104.00            | 0 104          | 0             | 0                       | 0            | 0      | 0        | 0     | 0.00 | 0.00                        | 0   | 0   | 0   | 0      | 0       | 0         | 0                   | 0     | 0        |  |  |

Po kliknięciu przycisku **"do weryfikacji"** w widoku głównym zamiast 🛛 👽 pojawi się 📑

| <   | Subwencja   | placówki                                     |              |
|-----|-------------|----------------------------------------------|--------------|
|     | nauczyciele | POTWIERDZONE MEPOTWIERDZONE                  |              |
| •   | Aktualności |                                              |              |
| . 0 | Raporty     | SZKOŁA PODSTAWOWA   ]                        |              |
| . 2 | Ankiety     | SZKOŁA PODSTAWOWA<br>RSPO: Szkoła podstawowa | ? 2019-12-11 |
| •   | Materiały   | SZKOŁA PODSTAWOWA<br>RSPO: Szkoła podstawowa | 2019-12-11   |
|     | Poradniki   |                                              |              |

Zgodnie z art. 50 ust. 5 ustawy z 15 kwietnia 2011 r. o systemie informacji oświatowej (Dz.U. z 2019 r. poz. 1942) w przypadku stwierdzenia przez jednostkę samorządu terytorialnego nieprawdziwości danych przekazanych do bazy danych SIO przez szkołę, placówkę oświatową lub wątpliwości co do prawdziwości tych danych, JST informuje szkołę, placówkę oświatową, która przekazała dane do bazy danych SIO o konieczności ponownego sprawdzenia przekazanych danych.

Szkoła lub placówka oświatowa, która przekazała do bazy danych SIO dane, których dotyczy powiadomienie, o którym mowa w art. 50 ust. 5 wymienionej wyżej ustawy, weryfikuje zbiór danych i dokonuje modyfikacji danych (jeżeli zachodzi taka konieczność). Następnie informuje JST o dokonanej weryfikacji i ewentualnej korekcie danych.

Po pozytywnej weryfikacji danych JST zatwierdza zestawienie. Zatwierdzone zestawienie pojawi się w zakładce **"potwierdzone".** 

| 2019-12-11 |
|------------|
|            |
|            |
|            |
|            |

#### 2. Potwierdzenie zestawienia dotyczącego etatów nauczycieli

Całą procedurę zatwierdzania należy powtórzyć dla zestawienia dotyczącego nauczycieli. Jest ona analogiczna jak w przypadku potwierdzania zestawienia dotyczącego uczniów.

| Ľ   | SIO Strefa Pracowi<br>Strefa dla Zalo | ilka<br>gowanych             |
|-----|---------------------------------------|------------------------------|
| •   | Subwencja<br>placówki                 | nauczyciele                  |
|     | nauczyciele                           | POTWIERDZONE NIEPOTWIERDZONE |
| +   | Aktualności                           |                              |
| • 🗇 | Raporty                               |                              |
| • 🗗 | Ankiety                               |                              |
| •   | Materiały                             |                              |
|     | Poradniki                             |                              |

## 3. Cofnięcie potwierdzenia zestawienia

W przypadku stwierdzenia nieprawidłowości danych po zatwierdzeniu zbioru istnieje możliwość wycofania potwierdzenia. W tym celu należy w zakładce **"potwierdzone"** otworzyć zbiór, który chcemy skorygować i kliknąć przycisk **"wycofaj potwierdzenie"**. Zestawienie ponownie trafi do zakładki **"niepotwierdzone"**.

|   | Subwencja               | placó        | wki                            |               |              |              |         |            |                 |          |      |      |          |           |           |        |         |           |            |           |          |
|---|-------------------------|--------------|--------------------------------|---------------|--------------|--------------|---------|------------|-----------------|----------|------|------|----------|-----------|-----------|--------|---------|-----------|------------|-----------|----------|
|   | placówki<br>nauczyciele | POTWIE       | RDZONE                         | NIEP          | OTWIE        | RDZONE       |         |            |                 |          |      |      |          |           |           |        |         |           |            |           |          |
|   | Aktualności             |              |                                |               |              |              |         |            |                 |          |      |      |          |           |           |        |         |           |            |           |          |
| ۵ | Raporty                 | SZKOŁA       | PODSTAV                        | VOWA [        | 1            |              |         |            |                 |          |      |      |          |           |           |        |         |           |            |           |          |
| Ø | Ankiety                 | SZKO         | oła po<br>O:                   | DSTA<br>Szkoł | WOW<br>a pod | /A<br>Istawo | wa      |            |                 |          |      |      |          |           |           |        |         |           | - C        | 20        | 19-12-11 |
| Ð | Materiały               | Organ        | rejestrując                    | y:            |              |              |         | F          | ołożeni         | e        |      |      |          |           |           | STATUS | 5       |           |            | zatwiero  | dzony    |
|   | Poradniki               | Typ:<br>Woj  | Typ:<br>Woj<br>Pow:            |               |              |              |         | Wa:<br>Pow |                 |          |      |      |          |           |           |        | ALICZEN | IA :      | 2019-12-11 |           |          |
|   |                         | Pow:<br>Gmi: |                                |               |              |              |         | 2          | ini:<br>Yp.gmi: |          |      |      |          |           |           | TYP PC | DMIOTU  |           | Szkoł      | a podsta  | wowa     |
|   |                         | .Typ.gm      | Gmi: Typ.gmi<br>Typ.gmi Adres: |               |              |              |         |            |                 |          |      |      |          |           |           | +>     | >[      | WYC       | OFAJ PO    | TWIERD    | ZENIE    |
|   |                         |              |                                |               |              |              |         |            |                 |          |      |      |          |           |           |        |         |           |            |           |          |
|   |                         | Liczb        | a uczni                        | ów/wy         | chow         | anków        | / przel | iczany     | ch da           | ną wa    | gą   |      |          |           |           |        |         |           |            |           |          |
|   |                         |              | Licz                           | ba uczni      | ów           |              |         | Liczba     | ucznió          | v na wsi |      | Lic  | zba uczr | niów w mi | ieście do | 5tys.  | 1       | Liczba ud | zniów po   | za szkoła | 1        |
|   |                         |              |                                | 104.00        |              | 104.00       |         |            |                 |          |      |      | 0.00     |           |           | 0.00   |         |           |            |           |          |
|   |                         |              | P1 P2 P3 P4                    |               |              |              |         |            | P7              | P8       | P9   | P10  | P11      | P12       | P13       | P14    | P15     | P16       | P17        | P18       | P19      |
|   |                         |              | 104.00                         | 104           | 0            | 0            | 0       | 0          | 0               | 0        | 0.00 | 0.00 | 0        | 0         | 0         | 0      | 0       | 0         | 0          | 0         | 0        |

<u>Uwaga:</u> Po wycofaniu potwierdzenia raport może nie być dostępny do momentu kolejnej aktualizacji danych (zestawienie będzie widoczne następnego dnia w zakładce "niepotwierdzone").

#### 4. Widok zestawień dla dyrektorów przedszkoli, szkół i placówek oświatowych

Dyrektorzy przedszkoli, szkół i placówek oświatowych, aby monitorować wprowadzenie ewentualnych korekt w zestawieniach mają wgląd do zbiorów, natomiast nie mogą fizycznie potwierdzać danych w procesie weryfikacji. Zgodnie z art. 49 ustawy o SIO przekazanie danych do bazy danych SIO jest równoznaczne z potwierdzeniem przez kierownika podmiotu zobowiązanego do przekazywania danych do bazy danych SIO zgodności przekazanych danych ze stanem faktycznym i dokumentacją szkoły/placówki oświatowej.

Ścieżka dojścia do zestawień dla kierowników szkół i placówek oświatowych jest identyczna jak w przypadku JST.

#### 4.1 Widok zestawienia weryfikowanego przez JST

Przy zestawieniu, które jest obecnie weryfikowane przez JST i nie zostało jeszcze zatwierdzone, ani też przekazane do ponownej weryfikacji dyrektorom przedszkoli, szkół i placówek oświatowych z prawej strony widnieje

| •   | Subwencja               | placówki                                     |            |
|-----|-------------------------|----------------------------------------------|------------|
|     | placówki<br>nauczyciele | SZKOŁA PODSTAWOWA<br>RSPO: Szkoła podstawowa | 2019-12-11 |
| •   | Aktualności             |                                              |            |
| ľ   | Raporty                 |                                              |            |
| • 🗊 | Ankiety                 |                                              |            |
| Q   | Podręczniki             |                                              |            |
| • 🖯 | Materiały               |                                              |            |
|     | Poradniki               |                                              |            |

# 4.2 Widok zestawienia przekazanego przez JST do ponownej weryfikacji przez dyrektorów przedszkoli, szkół i placówek oświatowych

Zgodnie z art. 50 ust. 5 ustawy z 15 kwietnia 2011 r. o systemie informacji oświatowej (Dz.U. z 2019 r. poz. 1942) w przypadku stwierdzenia przez jednostkę samorządu terytorialnego nieprawdziwości danych przekazanych do bazy danych SIO przez szkołę, placówkę oświatową lub wątpliwości co do prawdziwości tych danych, JST informuje szkołę, placówkę oświatową, która przekazała dane do bazy danych SIO o konieczności ponownego sprawdzenia przekazanych danych.

Szkoła lub placówka oświatowa, która przekazała do bazy danych SIO dane, których dotyczy powiadomienie, o którym mowa w art. 50 ust. 5 wymienionej wyżej ustawy, weryfikuje zbiór danych i dokonuje modyfikacji danych (jeżeli zachodzi taka konieczność). Następnie informuje JST o dokonanej weryfikacji i ewentualnej korekcie danych.

Zestawienie przekazane przez JST dyrektorom przedszkoli, szkół i placówek oświatowych do ponownej weryfikacji w ramce posiada status **"do weryfikacji"** i **?** przy zestawieniu.

|   | Subwencja               | k | olacówki           |              |               |            |          |        |                  |          |      |      |          |           |          |         |         |           |          |           |           |  |
|---|-------------------------|---|--------------------|--------------|---------------|------------|----------|--------|------------------|----------|------|------|----------|-----------|----------|---------|---------|-----------|----------|-----------|-----------|--|
|   | placówki<br>nauczyciele |   | SZKOŁA PO<br>RSPO: | DSTA<br>Szko | WOW<br>ła pod | A<br>stawo | owa      |        |                  |          |      |      |          |           |          |         |         |           |          | ? 20      | )19-12-11 |  |
|   | Aktualności             |   | Organ rejestrują   | ey:          |               |            |          | I      | Położeni         | e        |      |      |          |           |          | STATUS  |         |           |          | de won    | fikooli   |  |
| ٥ | Raporty                 |   | Typ:<br>Woj I      |              |               |            |          | 5<br>1 | Woj:<br>Pow:     |          |      |      |          |           |          | DATA N/ | ALICZEN | IA :      |          | 2019-     | -12-11    |  |
| Ø | Ankiety                 |   | Pow:<br>Gmi:       |              |               |            |          | 9      | Gmi:<br>Typ.ami: |          |      |      |          |           |          | TYP PO  | DMIOTU  |           | Szko     | la podsta | awowa     |  |
| Ø | Podręczniki             |   | Typ.gmi:           |              | Adres:        |            |          |        |                  |          |      |      |          |           |          |         |         |           |          |           |           |  |
| Ø | Materiały               |   |                    |              |               |            |          |        |                  |          |      |      |          |           |          |         |         |           |          | 1         |           |  |
|   | Poradniki               |   |                    |              |               |            |          |        |                  |          |      |      |          |           |          |         |         |           |          |           |           |  |
|   |                         |   | Liczba uczn        | ów/wy        | chowa         | anków      | / przeli | iczany | /ch da           | ną wa    | gą   |      |          |           |          |         |         |           |          |           |           |  |
|   |                         |   | Lic                | zba uczn     | iów           |            |          | Liczba | a ucznió         | v na wsi |      | Lic  | zba uczn | iów w mie | eście do | 5tys.   |         | Liczba uc | zniów po | oza szkoł | ą         |  |
|   |                         |   |                    | 104.00       |               |            | 104.00   |        |                  |          |      |      |          | 0.00      |          |         |         |           | 0.00     | 0.00      |           |  |
|   |                         |   |                    |              |               |            |          |        |                  |          |      |      |          |           |          |         |         |           |          |           |           |  |
|   |                         |   | P1                 | P2           | P3            | P4         | P5       | P6     | P7               | P8       | P9   | P10  | P11      | P12       | P13      | P14     | P15     | P16       | P17      | P18       | P19       |  |
|   |                         |   | 104.00             | 104          | 0             | 0          | 0        | 0      | 0                | 0        | 0.00 | 0.00 | 0        | 0         | 0        | 0       | 0       | 0         | 0        | 0         | 0         |  |

#### 4.3 Widok zestawienia zatwierdzonego przez JST

Zestawienie zatwierdzone przez JST w ramce posiada status **"zatwierdzony"** i ✔ przy zestawieniu.

|   | Subwencja               | placówki           |               |                |             |                         |        |              |          |      |      |          |          |          |        |           |           |          |            |          |
|---|-------------------------|--------------------|---------------|----------------|-------------|-------------------------|--------|--------------|----------|------|------|----------|----------|----------|--------|-----------|-----------|----------|------------|----------|
|   | placówki<br>nauczyciele | SZKOŁA PC<br>RSPO: | DSTA<br>Szkoł | WOW/<br>a pods | 4<br>stawow | <i>ı</i> a              |        |              |          |      |      |          |          |          |        |           |           |          | 20         | 19-12-11 |
|   | Aktualności             | Organ rejestrując  | :y:           |                |             |                         | Р      | ołożeni      | е        |      |      |          |          |          | STATUS |           |           |          | zatwier    | dzony    |
| ٥ | Raporty                 | Typ:<br>Woj F      |               |                |             |                         | M<br>P | Voj:<br>'ow: |          |      |      |          |          |          | DATA N | ALICZEN   | IA :      |          | 2019-      | 12-11    |
| Ø | Ankiety                 | Pow:<br>Gmi:       |               |                |             | <u>Gmi:</u><br>Typ.gmi: |        |              |          |      |      |          |          |          | TYP PO | ła podsta | wowa      |          |            |          |
|   | Podręczniki             | Typ.gmi:           |               |                |             |                         | A      | dres:        |          |      |      |          |          |          |        |           |           |          |            |          |
| Ø | Materiały               |                    |               |                |             |                         |        |              |          |      |      |          |          |          |        |           |           |          |            |          |
|   | Poradniki               |                    |               |                |             |                         |        |              |          |      |      |          |          |          |        |           |           |          |            |          |
|   |                         | Liczba uczni       | ów/wy         | chowa          | nków p      | przelicz                | zany   | ch da        | ną wa    | gą   |      |          |          |          |        |           |           |          |            |          |
|   |                         | Lica               | ba ucznie     | ów             |             |                         | Liczba | ucznióv      | v na wsi |      | Lic  | zba uczn | iów w mi | eście do | 5tys.  |           | Liczba ud | zniów po | oza szkoła | 1        |
|   |                         |                    | 104.00        |                |             |                         | 104.00 |              |          |      |      | 0.00     |          |          |        |           | 0.00      |          |            |          |
|   |                         | P1                 | P2            | P3             | P4          | P5                      | P6     | P7           | P8       | P9   | P10  | P11      | P12      | P13      | P14    | P15       | P16       | P17      | P18        | P19      |
|   |                         | 104.00             | 104           | 0              | 0           | 0                       | 0      | 0            | 0        | 0.00 | 0.00 | 0        | 0        | 0        | 0      | 0         | 0         | 0        | 0          | 0        |

JST może wycofać zatwierdzenie zestawienia i wtedy status raportu w widoku głównym ulega zmianie – pojawia się ponownie 👞 (status **"brak"**) lub 🥊 (status **"do weryfikacji"**).